# Configurar e solucionar problemas de alta disponibilidade do ZBFW

## Contents

Introduction **Prerequisites** Requirements Componentes Utilizados **Conventions** Configurar Exemplo 1: Trecho de configuração do roteador 1 (nome de host ZBFW1) Exemplo 2: Trecho de configuração do roteador 2 (nome de host ZBFW2) Troubleshoot Confirme se os dispositivos podem se comunicar entre si Exemplo 3: Detecção de presença de mesmo nível Exemplo 4: Saída Granular Exemplo 5: Status e prioridade da função Exemplo 6: Confirmar se a ID do grupo RII está atribuída Verifique se as conexões se replicam para o roteador peer Exemplo 7: Conexões processadas Obter saída de depuração **Problemas comuns** Controle e seleção de interface de dados Grupo de RII ausente Failover automático Roteamento Assimétrico Exemplo 11: Configuração de roteamento assimétrico Informações Relacionadas

## Introduction

Este guia fornece a configuração básica de alta disponibilidade (HA) do Zone Firewall para uma configuração ativa/em standby, bem como comandos de solução de problemas e problemas comuns observados com o recurso.

O Cisco IOS<sup>®</sup> Zone-Based Firewall (ZBFW) suporta HA para que dois roteadores Cisco IOS possam ser configurados em uma configuração ativa/standby ou ativa/ativa. Isso permite redundância para evitar um único ponto de falha.

## Prerequisites

## Requirements

Você deve ter uma versão posterior ao Cisco IOS Software Release 15.2(3)T.

### **Componentes Utilizados**

Este documento não se restringe a versões de software e hardware específicas.

The information in this document was created from the devices in a specific lab environment. All of the devices used in this document started with a cleared (default) configuration. If your network is live, make sure that you understand the potential impact of any command.

## Conventions

Consulte as <u>Convenções de Dicas Técnicas da Cisco para obter mais informações sobre</u> <u>convenções de documentos.</u>

## Configurar

Este diagrama mostra a topologia usada nos exemplos de configuração.

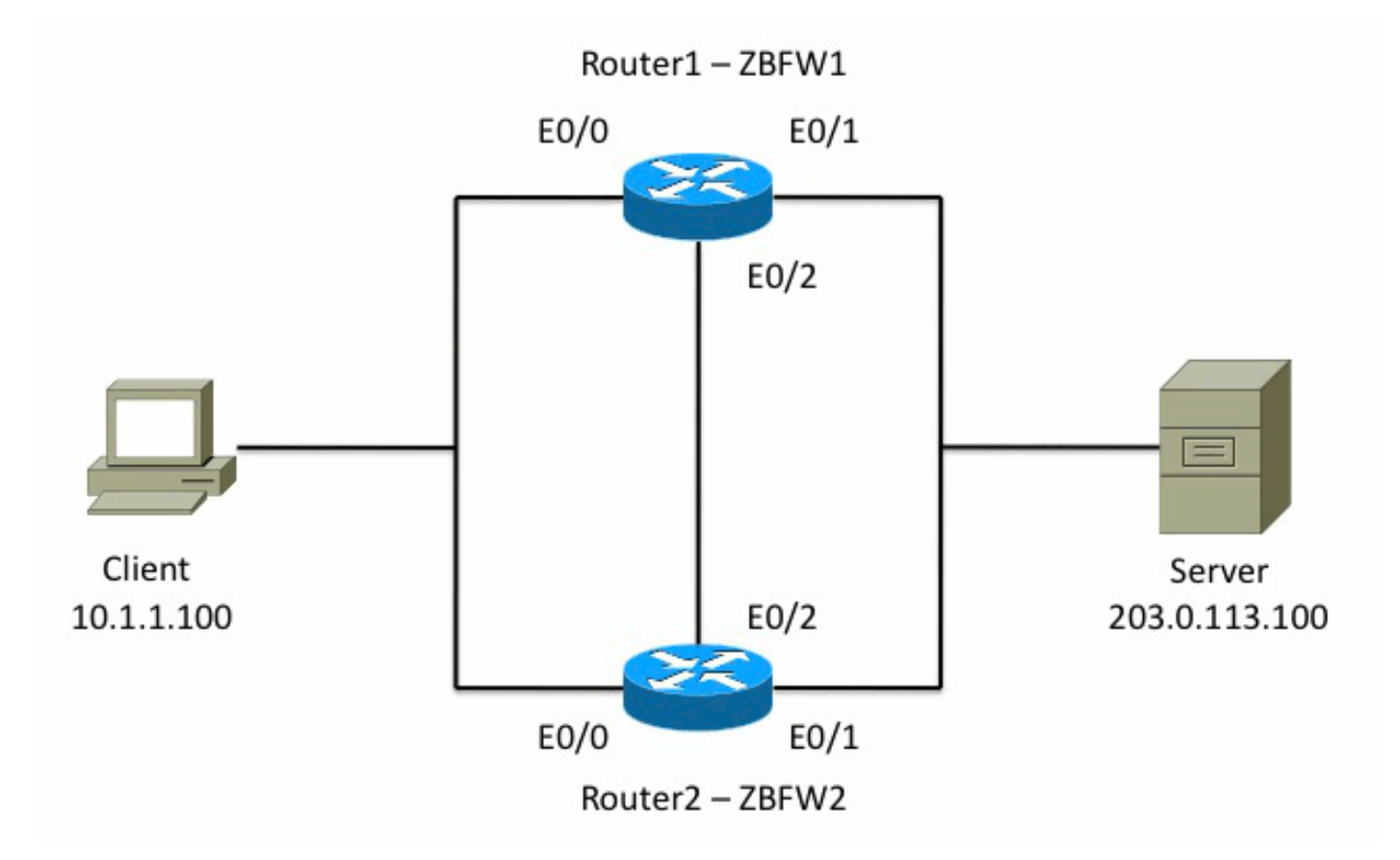

Na configuração mostrada no Exemplo 1, o ZBFW é configurado para inspecionar o tráfego TCP, UDP e ICMP (Internet Control Message Protocol) de dentro para fora. A configuração mostrada em negrito configura o recurso HA. Nos roteadores Cisco IOS, o HA é configurado através do comando **redundancy** subconfig. Para configurar a redundância, a primeira etapa é ativar a redundância no mapa de parâmetros de inspeção global.

Depois de habilitar a redundância, insira a subconfiguração **de redundância de aplicativo** e selecione as interfaces usadas para **controle** e **dados**. A interface de controle é usada para trocar informações sobre o estado de cada roteador. A interface de dados é usada para trocar informações sobre as conexões que devem ser replicadas.

No Exemplo 2, o comando **priority** também é definido para tornar o Roteador 1 a unidade ativa no par se o Roteador 1 e o Roteador 2 estiverem operacionais. O comando **preempt** (também discutido neste documento) é usado para garantir que a falha ocorra quando a prioridade for alterada.

A etapa final é atribuir o **Redundant Interface Identifier (RII)** e o **Redundancy Group (RG)** a cada interface. O número do grupo **RII** deve ser exclusivo para cada interface, mas deve corresponder entre dispositivos para interfaces na mesma sub-rede. O RII é usado somente para o processo de sincronização em massa quando os dois roteadores sincronizam a configuração. É assim que os dois roteadores sincronizam interfaces redundantes. O **RG** é usado para indicar que as conexões por meio dessa interface são replicadas na tabela de conexão HA.

No Exemplo 2, o comando **redundancy group 1** é usado para criar um endereço IP virtual (VIP) na interface interna. Isso garante o HA, pois todos os usuários internos se comunicam somente com o VIP, para o qual a unidade ativa processa.

A interface externa não tem nenhuma configuração de RG porque esta é a interface de WAN. A interface externa do Roteador 1 e do Roteador 2 não pertence ao mesmo Provedor de Internet (ISP). Na interface externa, um protocolo de roteamento dinâmico é necessário para garantir que o tráfego passe para o dispositivo correto.

### Exemplo 1: Trecho de configuração do roteador 1 (nome de host ZBFW1)

```
parameter-map type inspect global
redundancy
log dropped-packets enable
redundancy
application redundancy
group 1
name ZBFW_HA
preempt
priority 200
control Ethernet0/2 protocol 1
data Ethernet0/2
1
class-map type inspect match-any PROTOCOLS
match protocol tcp
match protocol udp
match protocol icmp
class-map type inspect match-all INSIDE_TO_OUTSIDE_CMAP
match class-map PROTOCOLS
match access-group name INSIDE_TO_OUTSIDE_ACL
```

```
policy-map type inspect INSIDE_TO_OUTSIDE_PMAP
class type inspect INSIDE_TO_OUTSIDE_CMAP
inspect
class class-default
drop
1
ip access-list extended INSIDE_TO_OUTSIDE_ACL
permit ip any any
1
zone security INSIDE
zone security OUTSIDE
zone-pair security INSIDE_TO_OUTSIDE source INSIDE destination OUTSIDE
service-policy type inspect INSIDE_TO_OUTSIDE_PMAP
interface Ethernet0/0
ip address 10.1.1.1 255.255.255.0
ip nat inside
ip virtual-reassembly in
zone-member security INSIDE
redundancy rii 100
redundancy group 1 ip 10.1.1.3 exclusive
1
interface Ethernet0/1
ip address 203.0.113.1 255.255.255.0
ip nat outside
ip virtual-reassembly in
zone-member security OUTSIDE
redundancy rii 200
```

### Exemplo 2: Trecho de configuração do roteador 2 (nome de host ZBFW2)

```
parameter-map type inspect global
redundancy
log dropped-packets enable
redundancy
application redundancy
group 1
name ZBFW_HA
preempt
priority 200
control Ethernet0/2 protocol 1
data Ethernet0/2
class-map type inspect match-any PROTOCOLS
match protocol tcp
match protocol udp
match protocol icmp
class-map type inspect match-all INSIDE_TO_OUTSIDE_CMAP
match class-map PROTOCOLS
match access-group name INSIDE_TO_OUTSIDE_ACL
policy-map type inspect INSIDE_TO_OUTSIDE_PMAP
class type inspect INSIDE_TO_OUTSIDE_CMAP
inspect
class class-default
drop
1
ip access-list extended INSIDE_TO_OUTSIDE_ACL
permit ip any any
```

```
1
zone security INSIDE
zone security OUTSIDE
zone-pair security INSIDE_TO_OUTSIDE source INSIDE destination OUTSIDE
service-policy type inspect INSIDE_TO_OUTSIDE_PMAP
interface Ethernet0/0
ip address 10.1.1.2 255.255.255.0
ip nat inside
ip virtual-reassembly in
zone-member security INSIDE
redundancy rii 100
redundancy group 1 ip 10.1.1.3 exclusive
interface Ethernet0/1
ip address 203.0.113.2 255.255.255.0
ip nat outside
ip virtual-reassembly in
zone-member security OUTSIDE
redundancy rii 200
```

## Troubleshoot

Esta seção disponibiliza informações para a solução de problemas de configuração.

#### Confirme se os dispositivos podem se comunicar entre si

Para confirmar se os dispositivos podem se ver, você deve verificar se o estado operacional do grupo de aplicativos de redundância está ativo. Em seguida, certifique-se de que cada dispositivo tenha assumido a função correta e possa ver seu peer em suas funções corretas. No Exemplo 3, o ZBFW1 está ativo e detecta seu peer como standby. Isso é invertido em ZBFW2. Quando ambos os dispositivos também mostram que o estado operacional está ativo e sua presença de peer é detectada, os dois roteadores podem se comunicar com êxito através do link de controle.

#### Exemplo 3: Detecção de presença de mesmo nível

```
ZBFW1# show redundancy application group 1
Group ID:1
Group Name: ZBFW_HA
Administrative State: No Shutdown
Aggregate operational state : Up
My Role: ACTIVE
Peer Role: STANDBY
Peer Presence: Yes
Peer Comm: Yes
Peer Progression Started: Yes
RF Domain: btob-one
RF state: ACTIVE
Peer RF state: STANDBY COLD-BULK
ZBFW2# show redundancy application group 1
Group ID:1
Group Name: ZBFW_HA
```

Administrative State: No Shutdown Aggregate operational state : Up My Role: **STANDBY** Peer Role: **ACTIVE** Peer Presence: Yes Peer Comm: Yes Peer Progression Started: Yes

RF Domain: btob-one RF state: STANDBY COLD-BULK Peer RF state: ACTIVE

A saída no Exemplo 4 mostra uma saída mais granular sobre a interface de controle dos dois roteadores. A saída confirma a interface física usada para controlar o tráfego e também confirma o endereço IP do peer.

#### Exemplo 4: Saída Granular

ZBFW1# show redundancy application control-interface group 1
The control interface for rg[1] is Ethernet0/2
Interface is Control interface associated with the following protocols: 1
BFD Enabled
Interface Neighbors:
Peer: 10.60.1.2 Standby RGs: 1 BFD handle: 0

ZBFW1# show redundancy application data-interface group 1
The data interface for rg[1] is Ethernet0/2
!
ZBFW2# show redundancy application control-interface group 1
The control interface for rg[1] is Ethernet0/2
Interface is Control interface associated with the following protocols: 1
BFD Enabled
Interface Neighbors:
Peer: 10.60.1.1 Active RGs: 1 BFD handle: 0

ZBFW2# show redundancy application data-interface group 1 The data interface for rg[1] is Ethernet0/2

Quando a comunicação é estabelecida, o comando no Exemplo 5 ajuda você a entender por que cada dispositivo tem sua função específica. O ZBFW1 está ativo porque tem uma prioridade mais alta que seu peer. O ZBFW1 tem uma prioridade de **200**, enquanto o ZBFW2 tem uma prioridade de **150**. Esta saída está realçada em negrito.

#### Exemplo 5: Status e prioridade da função

ZBFW1# show redundancy application protocol group 1

RG Protocol RG 1 Role: Active Negotiation: Enabled Priority: 200 Protocol state: Active Ctrl Intf(s) state: Up Active Peer: Local Standby Peer: address 10.60.1.2, priority 150, intf Et0/2 Log counters:

role change to active: 1 role change to standby: 0 disable events: rg down state 0, rg shut 0 ctrl intf events: up 1, down 0, admin\_down 0 reload events: local request 0, peer request 0 RG Media Context for RG 1 \_\_\_\_\_ Ctx State: Active Protocol ID: 1 Media type: Default Control Interface: Ethernet0/2 Current Hello timer: 3000 Configured Hello timer: 3000, Hold timer: 10000 Peer Hello timer: 3000, Peer Hold timer: 10000 Stats: Pkts 249, Bytes 15438, HA Seq 0, Seq Number 249, Pkt Loss 0 Authentication not configured Authentication Failure: 0 Reload Peer: TX 0, RX 0 Resign: TX 0, RX 0 Standby Peer: Present. Hold Timer: 10000 Pkts 237, Bytes 8058, HA Seq 0, Seq Number 252, Pkt Loss 0 1 ZBFW2# show redundancy application protocol group 1 RG Protocol RG 1 \_\_\_\_\_ Role: Standby Negotiation: Enabled Priority: 150 Protocol state: Standby-cold Ctrl Intf(s) state: Up Active Peer: address 10.60.1.1, priority 200, intf Et0/2 Standby Peer: Local Log counters: role change to active: 0 role change to standby: 1 disable events: rg down state 0, rg shut 0 ctrl intf events: up 1, down 0, admin\_down 0 reload events: local request 0, peer request 0 RG Media Context for RG 1 ------Ctx State: Standby Protocol ID: 1 Media type: Default Control Interface: Ethernet0/2 Current Hello timer: 3000 Configured Hello timer: 3000, Hold timer: 10000 Peer Hello timer: 3000, Peer Hold timer: 10000 Stats: Pkts 232, Bytes 14384, HA Seq 0, Seq Number 232, Pkt Loss 0 Authentication not configured Authentication Failure: 0 Reload Peer: TX 0, RX 0 Resign: TX 0, RX 0 Active Peer: Present. Hold Timer: 10000 Pkts 220, Bytes 7480, HA Seq 0, Seq Number 229, Pkt Loss 0

A última confirmação é garantir que a ID do grupo RII seja atribuída a cada interface. Se você inserir esse comando em ambos os roteadores, eles verificarão duas vezes para garantir que os pares de interface na mesma sub-rede entre os dispositivos recebam a mesma ID de RII. Se não

estiverem configuradas com a mesma ID RII exclusiva, as conexões não serão replicadas entre os dois dispositivos. Veja o exemplo 6.

#### Exemplo 6: Confirmar se a ID do grupo RII está atribuída

```
ZBFW1# show redundancy rii
No. of RIIs in database: 2
Interface RII Id decrement
Ethernet0/1 : 200 0
Ethernet0/0 : 100 0
!
ZBFW2# show redundancy rii
No. of RIIs in database: 2
Interface RII Id decrement
Ethernet0/1 : 200 0
Ethernet0/0 : 100 0
```

#### Verifique se as conexões se replicam para o roteador peer

No exemplo 7, o ZBFW1 passa ativamente o tráfego para uma conexão. A conexão foi replicada com êxito para o dispositivo de espera ZBFW2. Para visualizar as conexões processadas pelo firewall de zona, use o comando **show policy-firewall session**.

#### Exemplo 7: Conexões processadas

```
ZBFW1#show policy-firewall session
Session B2704178 (10.1.1.100:52980)=>(203.0.113.100:23) tcp
SIS_OPEN/TCP_ESTAB
Created 00:00:31, Last heard 00:00:30
Bytes sent (initiator:responder) [37:79]
HA State: ACTIVE, RG ID: 1
Established Sessions = 1
```

```
ZBFW2#show policy-firewall session
Session B2601288 (10.1.1.100:52980)=>(203.0.113.100:23) tcp
SIS_OPEN/TCP_ESTAB
Created 00:00:51, Last heard never
Bytes sent (initiator:responder) [0:0]
HA State: STANDBY, RG ID: 1
Established Sessions = 1
```

Observe que a conexão é replicada, mas os bytes transferidos não são atualizados. O estado da conexão (informações TCP) é atualizado regularmente através da interface de dados para garantir que o tráfego não seja afetado se ocorrer um evento de failover.

Para uma saída mais granular, insira o comando **show policy-firewall session zone-pair** *<ZP>* ha. Ele fornece saída semelhante à do Exemplo 7, mas permite que o usuário restrinja a saída somente ao par de zonas especificado.

#### Obter saída de depuração

Esta seção mostra os comandos debug que produzem saída relevante para solucionar problemas deste recurso.

A ativação de depurações pode ser muito intensa em um roteador ocupado. Portanto, você deve entender o impacto antes de ativá-los.

#### debug redundancy application group rii event

Esse comando é usado para garantir que as conexões correspondam ao grupo RII correto a ser replicado corretamente. Quando o tráfego chega no ZBFW, as interfaces origem e destino são verificadas quanto a uma ID de grupo RII. Essas informações são então comunicadas através do enlace de dados ao peer. Quando o grupo RII do peer de standby se alinha com as unidades ativas, o syslog no Exemplo 8 é gerado e confirma as IDs de grupo RII que são usadas para replicar a conexão:

#### Exemplo 8: Syslog

debug redundancy application group rii event
debug redundancy application group rii error
!
\*Feb 1 21:13:01.378: [RG-RII-EVENT]: get idb: rii:100
\*Feb 1 21:13:01.378: [RG-RII-EVENT]: get idb: rii:200

#### debug redundancy application group protocol all

Esse comando é usado para confirmar se os dois pares podem se ver. O endereço IP do peer é confirmado nas depurações. Como visto no Exemplo 9, o ZBFW1 vê seu peer no estado de standby com o endereço IP **10.60.1.2**. O inverso é verdadeiro para ZBFW2.

#### Exemplo 9: Confirmar IPs pares em depurações

```
debug redundancy application group protocol all
1
ZBFW1#
*Feb 1 21:35:58.213: RG-PRTCL-MEDIA: RG Media event, rg_id=1, role=Standby,
addr=10.60.1.2, present=exist, reload=0, intf=Et0/2, priority=150.
*Feb 1 21:35:58.213: RG-PRTCL-MEDIA: [RG 1] [Active/Active] set peer_status 0.
*Feb 1 21:35:58.213: RG-PRTCL-MEDIA: [RG 1] [Active/Active] priority_event
'media: low priority from standby', role_event 'no event'.
*Feb 1 21:35:58.213: RG-PRTCL-EVENT: [RG 1] [Active/Active] select fsm event,
priority_event=media: low priority from standby, role_event=no event.
*Feb 1 21:35:58.213: RG-PRTCL-EVENT: [RG 1] [Active/Active] process FSM event
'media: low priority from standby'.
*Feb 1 21:35:58.213: RG-PRTCL-EVENT: [RG 1] [Active/Active] no FSM transition
ZBFW2#
*Feb 1 21:36:02.283: RG-PRTCL-MEDIA: RG Media event, rg_id=1, role=Active,
addr=10.60.1.1, present=exist, reload=0, intf=Et0/2, priority=200.
*Feb 1 21:36:02.283: RG-PRTCL-MEDIA: [RG 1] [Standby/Standby-hot]
set peer_status 0.
```

```
*Feb 1 21:36:02.283: RG-PRTCL-MEDIA: [RG 1] [Standby/Standby-hot] priority_event
'media: high priority from active', role_event 'no event'.
*Feb 1 21:36:02.283: RG-PRTCL-EVENT: [RG 1] [Standby/Standby-hot] select
fsm event, priority_event=media: high priority from active, role_event=no event.
*Feb 1 21:36:02.283: RG-PRTCL-EVENT: [RG 1] [Standby/Standby-hot] process
FSM event 'media: high priority from active'.
*Feb 1 21:36:02.283: RG-PRTCL-EVENT: [RG 1] [Standby/Standby-hot] no FSM
transition
```

## **Problemas comuns**

Esta seção detalha alguns problemas comuns encontrados.

### Controle e seleção de interface de dados

Aqui estão algumas dicas para VLANs de controle e dados:

- Não inclua as interfaces de controle e de dados na configuração do ZBFW. Apenas são utilizados para comunicar entre si; portanto, não há necessidade de proteger essas interfaces.
- As interfaces de controle e de dados podem estar na mesma interface ou VLAN. Isso preserva as portas no roteador.

### Grupo de RII ausente

O grupo RII deve ser aplicado nas interfaces LAN e WAN. As interfaces LAN devem estar na mesma sub-rede, mas as interfaces WAN podem estar em sub-redes separadas. Se houver um grupo RII ausente em uma interface, esse syslog ocorrerá na saída do **comando debug redundancy application group rii event** e **debug redundancy application group rii error**:

000515: Dec 20 14:35:07.753 EST: FIREWALL\*: RG not found for ID 0

### Failover automático

Para configurar o failover automático, o HA do ZBFW deve ser configurado para rastrear um objeto SLA (Service Level Agreement, contrato de nível de serviço) e diminuir dinamicamente a prioridade com base nesse evento SLA. No Exemplo 10, o ZBFW HA rastreia o status do link da interface **GigabitEthernet0**. Se essa interface ficar inativa, a prioridade será reduzida para que o dispositivo peer seja mais favorecido.

#### Exemplo 10: Configuração de failover automático do ZBFW HA

redundancy
application redundancy
group 1
name ZBFW\_HA
preempt
priority 230
control Vlan801 protocol 1
data Vlan801

track 1 decrement 200
!
track 1 interface GigabitEthernet0 line-protocol

redundancy
application redundancy
group 1
name ZBFW\_HA
preempt
priority 180
control Vlan801 protocol 1
data Vlan801

Às vezes, o HA do ZBFW não faz failover automaticamente, mesmo que haja um evento de prioridade menor. Isso ocorre porque a palavra-chave **preempt** não está configurada em ambos os dispositivos. A palavra-chave **preempt** tem funcionalidade diferente da do failover do Hot Standby Router Protocol (HSRP) ou do Adaptive Security Appliance (ASA). No ZBFW HA, a palavra-chave **preempt** permite que um evento de failover ocorra se a prioridade do dispositivo for alterada. Isso está documentado no <u>Guia de Configuração de Segurança: Zone-Based Policy</u> <u>Firewall, Cisco IOS versão 15.2M&T</u>. Aqui está um extrato do capítulo de alta disponibilidade do firewall de política baseado em zona:

"Uma comutação para o dispositivo de espera pode ocorrer em outras circunstâncias. Outro fator que pode causar um switchover é uma configuração de prioridade que pode ser configurada em cada dispositivo. O dispositivo com o maior valor de prioridade é o dispositivo ativo. Se ocorrer uma falha no dispositivo ativo ou em standby, a prioridade do dispositivo será reduzida por uma quantidade configurável, conhecida como peso. Se a prioridade do dispositivo ativo cair abaixo da prioridade do dispositivo ativo. Esse comportamento padrão pode ser substituído desabilitando o atributo de preferência para o grupo de redundância. Você também pode configurar cada interface para diminuir a prioridade quando o estado da Camada 1 da interface for desativado. A prioridade configurada substitui a prioridade padrão de um grupo de redundância."

Essas saídas indicam o estado correto:

ZBFW01#show redundancy application group 1 Group ID:1 Group Name:ZBFW\_HA Administrative State: No Shutdown Aggregate operational state : Up My Role: ACTIVE Peer Role: STANDBY Peer Presence: Yes Peer Comm: Yes Peer Progression Started: Yes RF Domain: btob-one RF state: ACTIVE Peer RF state: STANDBY HOT ZBFW01#show redundancy application faults group 1 Faults states Group 1 info: Runtime priority: [230] RG Faults RG State: Up. Total # of switchovers due to faults: 0 Total # of down/up state changes due to faults: 0

Esses registros são gerados no ZBFW sem nenhuma depuração ativada. Este registro mostra

```
*Feb 1 21:47:00.579: %RG_PROTOCOL-5-ROLECHANGE: RG id 1 role change from
Init to Standby
*Feb 1 21:47:09.309: %RG_PROTOCOL-5-ROLECHANGE: RG id 1 role change from Standby
to Active
*Feb 1 21:47:19.451: %RG_VP-6-BULK_SYNC_DONE: RG group 1 BULK SYNC to standby
complete.
*Feb 1 21:47:19.456: %RG_VP-6-STANDBY_READY: RG group 1 Standby router is in
SSO state
```

Este registro mostra quando o dispositivo fica em espera:

```
*Feb 1 21:47:07.696: %RG_VP-6-BULK_SYNC_DONE: RG group 1 BULK SYNC to standby
complete.
*Feb 1 21:47:07.701: %RG_VP-6-STANDBY_READY: RG group 1 Standby router is in
SSO state
*Feb 1 21:47:09.310: %RG_PROTOCOL-5-ROLECHANGE: RG id 1 role change from Active
to Init
*Feb 1 21:47:19.313: %RG_PROTOCOL-5-ROLECHANGE: RG id 1 role change from
Init to Standby
```

### Roteamento Assimétrico

O suporte ao roteamento assimétrico está descrito no guia Asymmetric Routing Support.

Para configurar o roteamento assimétrico, adicione os recursos à configuração global do grupo de aplicativos de redundância e à subconfiguração da interface. É importante observar que o roteamento assimétrico e um RG não podem ser habilitados na mesma interface, porque não são suportados. Isso se deve ao modo como o roteamento assimétrico funciona. Quando uma interface é designada para roteamento assimétrico, ela não pode fazer parte da replicação da conexão HA nesse ponto, porque o roteamento é inconsistente. Configurar um RG confunde o roteador, porque um RG especifica que uma interface faz parte da replicação da conexão HA.

### Exemplo 11: Configuração de roteamento assimétrico

```
redundancy
application redundancy
group 1
asymmetric-routing interface Ethernet0/3
interface Ethernet0/1
redundancy asymmetric-routing enable
Essa configuração deve ser aplicada em ambos os roteadores no par HA.
```

A interface **Ethernet0/3** listada anteriormente é um novo link dedicado entre os dois roteadores. Esse link é usado exclusivamente para transmitir tráfego roteado assimetricamente entre os dois roteadores. É por isso que ele deve ser um link dedicado equivalente à interface externa.

## Informações Relacionadas

- <u>Guia de configuração de segurança: Firewall de política baseado em zona, Cisco IOS versão</u>
   <u>15.2M&T</u>
- <u>Guia de configuração de segurança de alta disponibilidade do firewall de política baseado em</u>
   <u>zona</u>
- <u>Cisco IOS 15.2M&T</u>
- <u>Cisco IOS Firewall</u>
- Avisos de campo do produto de segurança
- <u>Suporte Técnico e Documentação Cisco Systems</u>